## NECA Modifiche lotti e convenzioni

# **Operatori Economici**

Milano, Luglio 2021

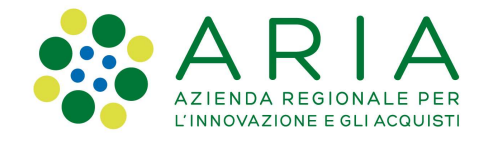

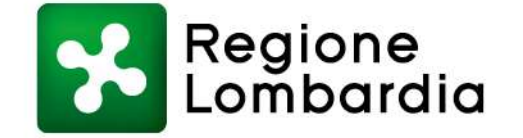

www.regione.lombardia.it 🛛 🖪 🎔 🎟 🏙

#### Indice delle modifiche

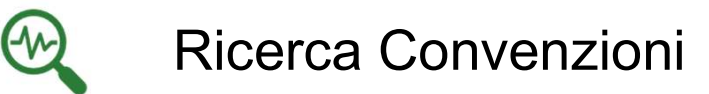

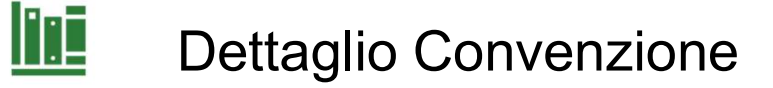

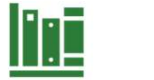

Dettaglio Lotti

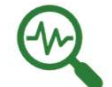

**Ricerca Prodotti** 

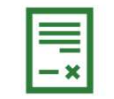

Dettaglio OdF Originario

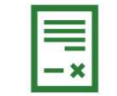

Dettaglio OdF di Proroga

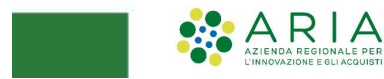

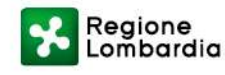

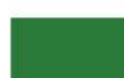

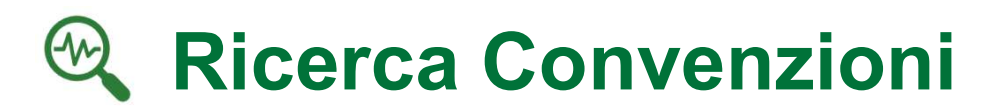

Vengono modificati i nomi dei campi nella 'Ricerca Avanzata' e nella tabella riepilogativa

|                  | ico convenzioni |                    |              |               |                        |               |         |                       |                  |
|------------------|-----------------|--------------------|--------------|---------------|------------------------|---------------|---------|-----------------------|------------------|
| Ricerca delle    | Convenzioni     |                    |              |               |                        |               |         |                       |                  |
| niziativa:       |                 |                    |              | Stazione Appa | ltan <mark>t</mark> e: |               |         |                       |                  |
| Codice Gara:     |                 |                    |              | Fornitore:    |                        |               |         |                       |                  |
| Convenzione:     |                 |                    |              | Ambito:       |                        |               |         |                       |                  |
| Stato:           | S               | elezionare         | ~            |               |                        |               |         |                       |                  |
| Ricerca Av       | anzata ~        |                    |              |               |                        |               |         |                       |                  |
| Data attivazione | :               | Da                 | l gg/mm/aaaa | 🗾 Al gg/      | nm/aaaa                | ] 📰           |         |                       |                  |
| Data scadenza:   |                 | Da                 | l gg/mm/aaaa | 🔳 Al gg/      | mm/aaaa                |               |         |                       |                  |
| Trova            | Cancell         |                    | Iniziativa   | Fornitors     | Data attivazione       | Data condensa | Stato   | Prodotti              | Azioni           |
| Codico Coro      | Convenzione ma  | Sazione Appartante |              | Fornitore     | 18/06/2020             | 17/06/2021    | Scaduta | Visualizza            | Dettaglio        |
| Codice Gara      | acqua gassata   | Ente basile 98     |              |               |                        | in i wer seal |         | The set of a land bit | and a second the |

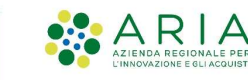

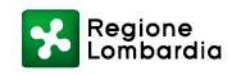

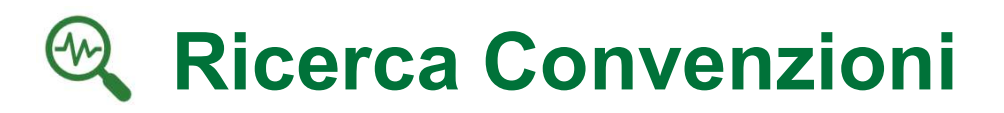

<u>Data attivazione primo lotto:</u> data di attivazione del primo lotto in ordine temporale <u>Max data scadenza lotti:</u> data massima nella quale scadrà l'ultimo lotto della Convenzione (compresa la proroga)

| Construction of the second second second second second second second second second second second second second | onvenzioni         |                     |                          |             |                  |                |         |                   |           |
|----------------------------------------------------------------------------------------------------|--------------------|---------------------|--------------------------|-------------|------------------|----------------|---------|-------------------|-----------|
| cerca delle Cor                                                                                                | ivenzioni          |                     |                          |             |                  |                |         |                   |           |
| ziativa:                                                                                                    |                    |                     | Stazione                 | Appaltante: |                  |                |         |                   |           |
| ce Gara:                                                                                                    |                    |                     | Fornitor                 | e:          |                  |                |         |                   |           |
| invenzione:                                                                                                    |                    |                     | Ambito:                  |             |                  |                |         |                   |           |
| ato:                                                                                                    | Selezionare        | ~                   |                          |             |                  |                |         |                   |           |
| Ricerca Avanzat                                                                                                | ta Y               |                     |                          |             |                  |                |         |                   |           |
| ta attivazione prir<br>Ix data scadenza lo                                                                     | no lotto: Dal gg/m | m/aaaa A            | gg/mm/aaaa<br>gg/mm/aaaa |             |                  |                |         |                   |           |
| Terror                                                                                                    | Cancella           |                     |                          |             |                  | Hay data       |         |                   |           |
| Irova                                                                                                    |                    |                     |                          |             | Data attivazione | scadenza lotti | Stato   | Prodotti          | Azioni    |
| Codice Gara                                                                                                    | Convenzione        | Stazione Appaltante | Iniziativa 📼             | Fornitore 🚍 | primo lotto 🚍    | =              |         |                   |           |
| Codice Gara                                                                                                    | Convenzione        | Stazione Appaltante | Iniziativa_34_Peppol1    | Fornitore   | 04/02/2019       | 25/07/2020     | Scaduta | <u>Visualizza</u> | Dettaglio |

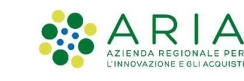

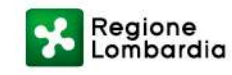

#### **Dettaglio Convenzione**

Sono stati eliminati i campi "Data attivazione", "Data scadenza", "Data scadenza proroga" "Validità Ordinativi di Fornitura" e "Ore di stand by degli OdF"

| PRIMA                    |                                  |                |                     |                                   |                                                     |
|--------------------------|----------------------------------|----------------|---------------------|-----------------------------------|-----------------------------------------------------|
| Home - Elenco convenzion | i - De <mark>ttaglio Conv</mark> | enzione        |                     |                                   |                                                     |
|                          |                                  |                |                     |                                   |                                                     |
| TTAGLIO CONVENZIONE      | DETTAGLIO LOTTI                  | DOCUMENTAZIONE | DETTAGLIO FORNITORE |                                   |                                                     |
|                          |                                  |                |                     |                                   |                                                     |
| Convenzione Basile       | e                                |                |                     |                                   |                                                     |
| Stazione appaltante      | Ente Bas                         | sile 98        |                     |                                   |                                                     |
| Nome Iniziativa          | Iniziativ                        | a Basile       |                     |                                   |                                                     |
| Ambito Iniziativa        | farmaci                          |                |                     |                                   |                                                     |
| Codice Gara              |                                  |                |                     |                                   |                                                     |
| Fornitore                | Fornitor                         | e Basile srl   |                     |                                   |                                                     |
| RUP 🕕                    | Bianchi                          | Marco          |                     |                                   |                                                     |
| DEC 🚺                    |                                  |                |                     |                                   |                                                     |
| Codice Gara ID Sintel    | u l                              |                | ſ                   | Validità Ordinativi di Fornitura  | data fissa di scadenza di tutti gli OdF: 31/12/2020 |
| Stato                    | Attiva                           |                |                     | Ore di stand by degli OdF         | 168                                                 |
| Durata della Convenzione | un anno                          |                |                     | Ore di stand by delle RdC         | 600                                                 |
| Data attivazione         | 14/07/2                          | 020            |                     | Minimo di acquisto per RdC (euro) |                                                     |
| Data scadenza            | 14/07/2                          | 021            |                     | Modalità conteggio tempi di       | 1 - dalla data di INOLTRO RDC                       |
| Data scadenza proroga    |                                  | J              |                     | Tipologia Convenzione             | Convenzione in Somministrazione                     |

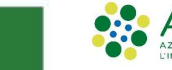

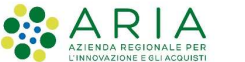

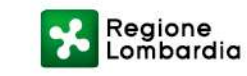

#### **Dettaglio Convenzione**

È stata introdotta l'informazione di 'Data attivazione primo lotto' e 'Max data scadenza lotti' con il medesimo contenuto descritto nella sezione <u>Ricerca Convenzioni</u>

| ome - Elenco convenzioni - Dett         | aglio Convenzione                                    |                                      |                                 |
|-----------------------------------------|------------------------------------------------------|--------------------------------------|---------------------------------|
|                                         |                                                      |                                      |                                 |
| TAGLIO CONVENZIONE                      | IO LOTTI DOCUMENTAZIONE                              |                                      |                                 |
|                                         |                                                      |                                      |                                 |
| 01_Convenzione WS 34.                   | 0 qta                                                |                                      |                                 |
| itazione appaltante                     | Azienda Sanitaria Locale della Provincia di Milano 2 |                                      |                                 |
| Nome Iniziativa                         | (Melegnano)<br>Iniziativa WS 34                      |                                      |                                 |
| Ambito Iniziativa                       | testing WS                                           |                                      |                                 |
| Codice Gara                             | 959898                                               |                                      |                                 |
| Fornitore                               | SUPPLIERR30                                          |                                      |                                 |
| RUP 🕦                                   | ERASMO                                               |                                      |                                 |
| DEC 🕦                                   | CIRILLO                                              |                                      |                                 |
| Codice Gara ID Sintel                   | 38090485                                             |                                      |                                 |
| Stato                                   | Scaduta con contratti attivi                         | Ore di stand by delle RdC            | 1                               |
| Durata della Convenzione                | 360                                                  | Minimo di acquisto per RdC (euro)    | 1                               |
| Data attivazione primo lotto            | 20/12/2018                                           | Modalità conteggio tempi di consegna | 1 - dalla data di INOLTRO RDC   |
| 0 1 1 2 1 2 1 2 1 2 1 2 1 2 1 2 1 2 1 2 | 20/02/2010                                           | Tipologia Convenziona                | Convenzione in Comministratione |

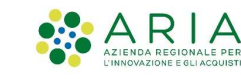

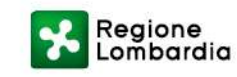

#### Dettaglio Lotti

È stata ridisegnata la tabella dell'elenco dei lotti, accessibile dal tab 'Dettaglio Lotti'

**PRIMA** Home - Elenco convenzioni - Dettaglio Convenzione DETTAGLIO CONVENZIONE DETTAGLIO LOTTI DOCUMENTAZIONE DETTAGLIO FORNITORE **Convenzione Basile** Ente Basile 98 Stazione appaltante Iniziativa Basile Nome Iniziativa Ambito Iniziativa farmaci Codice Gara Fornitore Basile srl Fornitore RUP 们 **Bianchi** Marco DEC Elenco dei Lotti CIG Modalità di erosione Residuo 👔 Codice Nome Stato Lotto Massimale **Data estensione** Massimale esteso 1234567890 € 10.000,00000 17/07/2020 € 10.100,00000 € 0,00000 Lotto1 Lotto n. 1 Attivo Per prezzo Lotto2 1234567890 Lotto n. 2 Attivo Per quantità acquistata Confezione 2.000,00000 16/07/2020 Confezione 2.020,00000 Confezione 899,00000 Visualizza massimali specifici Indietro

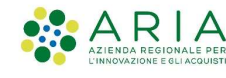

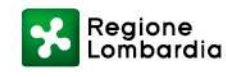

#### Dettaglio Lotti

È stata ridisegnata la tabella dell'elenco dei lotti, accessibile dal tab 'Dettaglio Lotti' Selezionando il tasto 🔂 sarà possibile espandere il lotto di interesse per visualizzare ulteriori informazioni

| AGLIO           | CONVENZIONE                                                                                                    | DETTAGLIC                                                                                                    | DOCUMENTAZIONE                                                                                                    |                                 |                             |                 |                                          |              |                                       |  |  |  |
|-----------------|----------------------------------------------------------------------------------------------------|----------------------------------------------------------------------------------------------------|----------------------------------------------------------------------------------------------------|---------------------------------|-----------------------------|-----------------|------------------------------------------|--------------|---------------------------------------|--|--|--|
|                 |                                                                                                    |                                                                                                    |                                                                                                    |                                 |                             |                 |                                          |              |                                       |  |  |  |
| 01_C            | Convenzion                                                                                                    | ne WS 34.0                                                                                                    | ) qta                                                                                                    |                                 |                             |                 |                                          |              |                                       |  |  |  |
| tazion          | ne appaltante                                                                                                    |                                                                                                    | Azienda Sanitaria Locale della                                                                                                    | Provincia di Milano 2           |                             |                 |                                          |              |                                       |  |  |  |
| Nome Iniziativa |                                                                                                    |                                                                                                    | (Melegnano)<br>Iniziativa WS 34                                                                                                    | (Melegnano)<br>Iniziativa WS 34 |                             |                 |                                          |              |                                       |  |  |  |
| Ambito          | ) Iniziativa                                                                                                    |                                                                                                    | testing WS                                                                                                    |                                 |                             |                 |                                          |              |                                       |  |  |  |
| odice           | Gara                                                                                                    |                                                                                                    | 959898                                                                                                    |                                 |                             |                 |                                          |              |                                       |  |  |  |
| ornito          | pre                                                                                                    |                                                                                                    | SUPPLIERR30                                                                                                    |                                 |                             |                 |                                          |              |                                       |  |  |  |
| RUP             | A                                                                                                    |                                                                                                    |                                                                                                    |                                 |                             |                 |                                          |              |                                       |  |  |  |
|                 |                                                                                                    |                                                                                                    | ERASMO                                                                                                    |                                 |                             |                 |                                          |              |                                       |  |  |  |
| DEC             | ð                                                                                                    |                                                                                                    | ERASMO<br>CIRILLO                                                                                                    |                                 |                             |                 |                                          |              |                                       |  |  |  |
|                 | nco dei Lot                                                                                                    | tti                                                                                                    | ERASMO<br>CIRILLO<br>Stato                                                                                                    | Data attivazione                | Data scadenza               | Prorogato       | Massimale 🗿                              | Esteso       | Residuo <b>3</b>                      |  |  |  |
| Elen            | Codice<br>75757                                                                                                    | Nome<br>Lotto 1                                                                                                    | ERASMO<br>CIRILLO<br>Stato<br>Scaduto con contratti attivi                                                                                                    | Data attivazione<br>20/12/2018  | Data scadenza<br>20/03/2019 | Prorogato<br>No | Massimale 3<br>BettaErasmo 105.000,00000 | Esteso<br>Si | Residuo 3<br>BettaErasmo 78.870,00000 |  |  |  |
|                 | Codice<br>75757<br>CIG: 767867<br>Modalità di<br>Data scaden<br>Validità Ord<br>Data scaden<br>Validità Ord<br>Data estensi<br>Massimale e<br>Massimale e<br>Note: - | tti<br>Nome<br>Lotto 1<br>2676<br>erosione: Bett<br>122 proroga: -<br>101 formi<br>101 formi<br>101 | ERASMO<br>CIRILLO<br>Stato<br>Scaduto con contratti attivi<br>aErasmo<br>9<br>tura: -<br>118<br>01.000,00000<br>asmo 105.000,00000<br>A: BettaErasmo 1.000,00000 | Data attivazione<br>20/12/2018  | Data scadenza<br>20/03/2019 | Prorogato<br>No | Massimale 3<br>BettaErasmo 105.000,00000 | Esteso<br>Si | Residuo 👔<br>BettaErasmo 78.870,00000 |  |  |  |

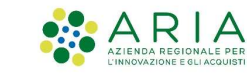

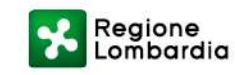

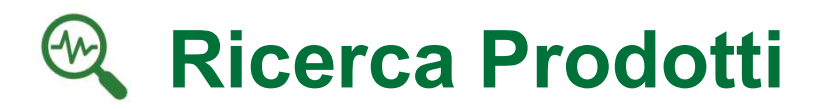

È stato introdotto il nuovo filtro 'Stato Lotto' avente le seguenti opzioni: ATTIVO, SCADUTO CON CONTRATTI ATTIVI, SOSPESO, CHIUSO

| tazione appaltante   | Iniziativa Convenzione Lot                                                                | to Cluster                                                           |
|----------------------|-------------------------------------------------------------------------------------------|----------------------------------------------------------------------|
| odotti trovati:64    | Numero pagine: 1 <u>2</u> <u>3</u> <u>Successiva</u> <u>Ultima</u> Prodotti per pagina: 5 | ✓ Ordina per: Prezzo crescente ✓                                     |
| co dei prodotti      |                                                                                           |                                                                      |
|                      | Bottiglia di Acqua Minerale Gassata<br>Produttore:                                        | Cluster: <u>Cluster Prodotti Monica</u><br>CPV: 15981200-0 <b>()</b> |
|                      |                                                                                           | Prezzo: EUR 1,00000 (IVA escl.)Storia prezzoIVA:22% - IVA Ordinaria  |
|                      | Stazione appaltante: <u>Ente Basile 2</u>                                                 | Confezionamento: Cadauno                                             |
| :o:<br>:ura di Stock | Iniziativa: <u>Iniziativa Monica</u>                                                      |                                                                      |
| ice Prodotto:        | Convenzione: <u>Convenzione Monica</u>                                                    |                                                                      |
| lice secondario:     | Fornitore: Fornitore Basile srl                                                           |                                                                      |
|                      | Lotto: Lotto n. 1                                                                         |                                                                      |

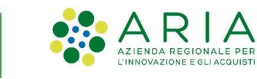

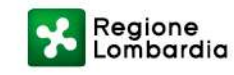

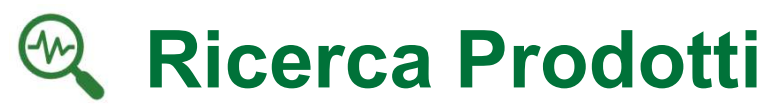

È stato introdotto il nuovo filtro 'Stato Lotto' avente le seguenti opzioni: ATTIVO, SCADUTO CON CONTRATTI ATTIVI, SOSPESO, CHIUSO

| er l'applicazione                          | del filtro è necess                                               | ario valorizzare prima quello                                                   | relativo allo STAT  |                      | mente almeno uno a                                               |                                                                      |
|--------------------------------------------|-------------------------------------------------------------------|---------------------------------------------------------------------------------|---------------------|----------------------|------------------------------------------------------------------|----------------------------------------------------------------------|
|                                            |                                                                   |                                                                                 | riolative and entit | O LOTTO e successiva | imente almeno uno a                                              | scelta del restanti.                                                 |
|                                            |                                                                   |                                                                                 |                     |                      |                                                                  |                                                                      |
| lome - Ricerca prodot                      | ti                                                                |                                                                                 |                     |                      |                                                                  |                                                                      |
| stazione appaltante                        | Iniziativa                                                        | Convenzione                                                                     | Lotto               | Stato Lotto          | Cluster                                                          | 1                                                                    |
|                                            |                                                                   |                                                                                 |                     | Selezionare          |                                                                  |                                                                      |
|                                            |                                                                   |                                                                                 |                     |                      |                                                                  | Prodotti trovati:649                                                 |
| mero pagine: 1 <u>2</u> <u>3</u> <u>Sı</u> | uccessiva Ultima                                                  | Prodotti per pagina: 5 🗸                                                        | Ordina per: Pre     | ezzo crescente 🗸     | Elenco dei prodotti                                              |                                                                      |
|                                            | Prodotto 1 massivo                                                |                                                                                 |                     |                      | Cluster: Cluster R36                                             |                                                                      |
|                                            | Produttore: oracros or                                            |                                                                                 |                     |                      | CPV: 15931400-7 🚯                                                |                                                                      |
| $\setminus$ /                              | FIGULIOIE. CLASHIO SIL                                            |                                                                                 |                     |                      |                                                                  |                                                                      |
| $\times$                                   | pwetuwpetu                                                        |                                                                                 |                     |                      | Prezzo: EUR 0,246                                                | <b>91</b> (IVA escl.) <u>Storia prezz</u>                            |
| $\times$                                   | pwetuwpetu<br>Stazione appaltante:                                | Comune di Monza                                                                 |                     |                      | Prezzo: EUR 0,246   IVA: 22% - I°   Confezionamento: Paio        | 9 <b>1</b> (IVA escl.) <u>Storia prezz</u><br>VA Ordinaria           |
|                                            | pwetuwpetu<br>Stazione appaltante:<br>Iniziativa:                 | <u>Comune di Monza</u><br>Iniziativa 5.36.0.4                                   |                     |                      | Prezzo:EUR0,246IVA:22% - I'Confezionamento:PaioContenuto:2,0000  | <b>991</b> (IVA escl.) <u>Storia prezz</u><br>VA Ordinaria<br>0 Paio |
| to:<br>beso<br>lice Prodotto:              | pwetuwpetu<br>Stazione appaltante:<br>Iniziativa:<br>Convenzione: | <u>Comune di Monza</u><br>Iniziativa 5.36.0.4<br><u>Convenzione massiva r36</u> |                     |                      | Prezzo: EUR0,246IVA:22% - I°Confezionamento:PaioContenuto:2,0000 | 9 <b>1</b> (IVA escl.) <u>Storia prezz</u><br>VA Ordinaria<br>0 Paio |
| to:                                        | pwetuwpetu<br>Stazione appaltante:<br>Iniziativa:                 | <u>Comune di Monza</u><br>Iniziativa 5.36.0.4                                   |                     |                      | Prezzo:EUR0,246IVA:22% - I'Confezionamento:PaioContenuto:2,0000  | 9<br>VA                                                              |

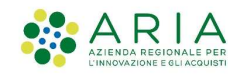

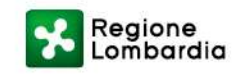

#### **Dettaglio OdF Originario** = -×

È stato introdotto, nella colonna 'Impegno', il tooltip 'Impegno originario': in caso di modifica dell'impegno del lotto nella tabella sarà visualizzato il nuovo valore e sarà attivo il tooltip riportante il valore precedente

| ettaglio dell'Ordinativo di Fornitura          |            |                          |  |  |  |  |  |  |  |
|------------------------------------------------|------------|--------------------------|--|--|--|--|--|--|--|
| Amministrazione contraente:                    | Ente Bas   | ile                      |  |  |  |  |  |  |  |
| 1. OdF NECA:                                   | 9708055    |                          |  |  |  |  |  |  |  |
| 1. OdF Ente (protocollo):                      | 1234567    | 8                        |  |  |  |  |  |  |  |
| CUP:                                           |            |                          |  |  |  |  |  |  |  |
| Data di inoltro al Fornitore:                  |            | 08/09/2020               |  |  |  |  |  |  |  |
| Data di scadenza dell'OdF:                     | 31/12/20   | 31/12/2020               |  |  |  |  |  |  |  |
| Aodalità di creazione Ordinativo di Fornitura: | NECA       |                          |  |  |  |  |  |  |  |
| tato:                                          | Visto da l | Fornitore                |  |  |  |  |  |  |  |
| UP Ente: 🕕                                     | Mario Ro   | Mario Rossi              |  |  |  |  |  |  |  |
| DEC Ente: 🕕                                    |            |                          |  |  |  |  |  |  |  |
| stazione appaltante:                           | Ente Bas   | ile 98                   |  |  |  |  |  |  |  |
| niziativa:                                     | Iniziativa | Iniziativa NECA          |  |  |  |  |  |  |  |
| onvenzione:                                    | Convenz    | ione NECA                |  |  |  |  |  |  |  |
| īpo:                                           | Convenz    | ione in Somministrazione |  |  |  |  |  |  |  |
| ornitore:                                      | Fornitore  | Fornitore Basile srl     |  |  |  |  |  |  |  |
| DdF firmato:                                   | ODF_Sun    | mary_9708055.pdf         |  |  |  |  |  |  |  |
| llegate OdE:                                   | Allegato   | accente                  |  |  |  |  |  |  |  |

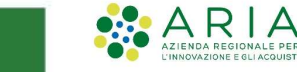

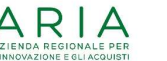

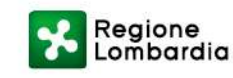

### **Dettaglio OdF Originario**

È stato introdotto, nella colonna 'Impegno', il tooltip 'Impegno originario': in caso di modifica dell'impegno del lotto nella tabella sarà visualizzato il nuovo valore e sarà attivo il tooltip riportante il valore precedente

| Amministrazione contraente:                    | Comune di Monza                        |                               |              |              |        |  |  |  |
|------------------------------------------------|----------------------------------------|-------------------------------|--------------|--------------|--------|--|--|--|
| N. OdF NECA:                                   | 39938709                               |                               |              |              |        |  |  |  |
| N. OdF Ente (protocollo):                      | 3334                                   |                               |              |              |        |  |  |  |
| CUP:                                           |                                        |                               |              |              |        |  |  |  |
| Data di inoltro al Fornitore:                  | 24/06/2021                             | 24/06/2021                    |              |              |        |  |  |  |
| Data di scadenza dell'OdF:                     | 12/05/2022                             |                               |              |              |        |  |  |  |
| Modalità di creazione Ordinativo di Fornitura: | NECA                                   | NECA                          |              |              |        |  |  |  |
| Stato:                                         | Inoltrato a fornitore                  |                               |              |              |        |  |  |  |
| RUP Ente: 🕕                                    | Marco Rizzi                            |                               |              |              |        |  |  |  |
| DEC Ente: 🕕                                    |                                        |                               |              |              |        |  |  |  |
| Stazione appaltante:                           | Comune di Monza                        |                               |              |              |        |  |  |  |
| Iniziativa:                                    | Demo                                   |                               |              |              |        |  |  |  |
| Convenzione:                                   | Convenzione test                       |                               |              |              |        |  |  |  |
| Tipo:                                          | Convenzione in Somministrazione        |                               |              |              |        |  |  |  |
| Fornitore:                                     | Fornitore 1                            |                               |              |              |        |  |  |  |
| OdF firmato:                                   | ODF Summary 1624538757274.pdf          | ODF_Summary_1624538757274_pdf |              |              |        |  |  |  |
| Allegato OdF:                                  | Allegato assente                       |                               |              |              |        |  |  |  |
|                                                |                                        |                               |              |              |        |  |  |  |
| Codice Lotto Nome Lotto Impegno (IVA           | esclusa) Impegno Speso (IVA esclusa) I | Inpegno Residuo (IVA esclusa) | CIG da Bando | CIG Derivato | Azioni |  |  |  |
|                                                | 0                                      | Euro 0.00000                  | 001          | 2242         |        |  |  |  |

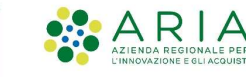

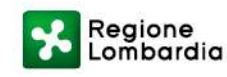

Per un lotto la cui scadenza è stata prorogata da ARIA (o da altro Gestore dell'Iniziativa), <u>sarà possibile prorogare autonomamente la scadenza</u> del lotto per cui è stato emesso un OdF; NECA genererà un'appendice all'OdF originario creando un OdF ad hoc ("OdF di Proroga") avente medesimo CIG derivato e importo pari al residuo non speso. La pagina di dettaglio risulta identica a quella dell'OdF con l'unica aggiunta del <u>riferimento</u> <u>dell'OdF Originario</u> (selezionandolo è possibile visionare il dettaglio dell'OdF padre). Per accedere all'OdF figlio dall'OdF Originario è sufficiente selezionare il N.OdF NECA di proroga presente nel tab "Azioni" del dettaglio OdF.

#### DOPO

| Dettaglio dell'Ordi           | nativo di Fornitura         |                                 |                          |                            |              |              |  |  |  |
|-------------------------------|-----------------------------|---------------------------------|--------------------------|----------------------------|--------------|--------------|--|--|--|
| Amministrazione co            | ontraente:                  | Comune di Monza                 |                          |                            |              |              |  |  |  |
| N. OdF NECA:                  |                             | 39938239                        |                          |                            |              |              |  |  |  |
| N. OdF Ente (proto            | collo):                     | 36985214741                     |                          |                            |              |              |  |  |  |
| CUP:                          |                             |                                 |                          |                            |              |              |  |  |  |
| Data di inoltro al Fornitore: |                             | 23/06/2021                      |                          |                            |              |              |  |  |  |
| Data di scadenza dell'OdF:    |                             | 25/06/2021                      |                          |                            |              |              |  |  |  |
| Modalità di creazio           | ne Ordinativo di Fornitura: | NECA                            | NECA                     |                            |              |              |  |  |  |
| Stato:                        |                             | Visto da Fornitore              |                          |                            |              |              |  |  |  |
| RUP Ente: 🚺                   |                             | po uno                          |                          |                            |              |              |  |  |  |
| DEC Ente: 🚺                   |                             |                                 |                          |                            |              |              |  |  |  |
| Stazione appaltant            | e:                          | Comune di Monza                 |                          |                            |              |              |  |  |  |
| Iniziativa:                   |                             | Iniziativa Prova 1              |                          |                            |              |              |  |  |  |
| Convenzione:                  |                             | Convenzione Prova 1             |                          |                            |              |              |  |  |  |
| Tipo:                         |                             | Convenzione in Somministrazione |                          |                            |              |              |  |  |  |
| Fornitore:                    |                             | SUPPLIERR30                     |                          |                            |              |              |  |  |  |
| OdF firmato:                  |                             | ODF Summary 162445898           | 2967.pdf                 |                            |              |              |  |  |  |
| Allegato OdF:                 |                             | Allegato assente                |                          |                            |              |              |  |  |  |
|                               | aprile :                    | 20020222                        |                          |                            |              |              |  |  |  |
| N. OGI NECA OFIGI             | nario.                      | 37730233                        |                          |                            |              |              |  |  |  |
| Codice Lotto                  | Nome Lotto                  | Impegno (Quantità)              | Impegno Speso (Quantità) | Impegno Residuo (Quantità) | CIG da Bando | CIG Derivato |  |  |  |
|                               |                             |                                 |                          |                            |              |              |  |  |  |

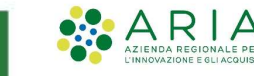

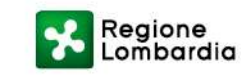

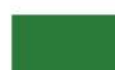

Un OdF originario potrà avere più OdF di proroga associati

| ettaglio dell'C               | ordinativo di For | rnitura          |                                 |                             |                               |              |              |                                            |  |
|-------------------------------|-------------------|------------------|---------------------------------|-----------------------------|-------------------------------|--------------|--------------|--------------------------------------------|--|
| Amministrazior                | e contraente:     |                  | Comune                          | di Monza                    |                               |              |              |                                            |  |
| N. OdF NECA:                  |                   |                  | 3993874                         | 8                           |                               |              |              |                                            |  |
| N. OdF Ente (pr<br>CUP:       | rotocollo):       |                  | 564546                          |                             |                               |              |              |                                            |  |
| Data di inoltro al Fornitore: |                   |                  | 24/06/20                        | 021                         |                               |              |              |                                            |  |
| Data di scadenza dell'OdF:    |                   |                  | 12/07/2022                      |                             |                               |              |              |                                            |  |
| Modalità di cre               | azione Ordinativ  | o di Fornitura:  | NECA                            |                             |                               |              |              |                                            |  |
| Stato:                        |                   |                  | Inoltrato a fornitore           |                             |                               |              |              |                                            |  |
| RUP Ente:                     |                   |                  | Marco Ri                        | zzi                         |                               |              |              |                                            |  |
| DEC Ente: ႐                   |                   |                  |                                 |                             |                               |              |              |                                            |  |
| Stazione appalt               | ante:             |                  | Comune                          | di Monza                    |                               |              |              |                                            |  |
| Iniziativa:                   |                   |                  | Demo                            |                             |                               |              |              |                                            |  |
| Convenzione:                  |                   |                  | Convenzione test                |                             |                               |              |              |                                            |  |
| Tipo:                         |                   |                  | Convenzione in Somministrazione |                             |                               |              |              |                                            |  |
| Fornitore:                    |                   |                  | Fornitore 1                     |                             |                               |              |              |                                            |  |
| OdF firmato:                  |                   |                  | ODE Sur                         | nmary 1624540208775 pdf     |                               |              |              |                                            |  |
| Allegato OdF:                 |                   |                  | Allegato                        | assente                     |                               |              |              |                                            |  |
|                               |                   |                  |                                 |                             |                               |              |              |                                            |  |
| Codice Lotto                  | Nome Lotto        | Impegno (IVA esc | lusa)                           | Impegno Speso (IVA esclusa) | Impegno Residuo (IVA esclusa) | CIG da Bando | CIG Derivato | Azioni                                     |  |
| 001                           | Lotto 1           | Euro 0,00000     | ?                               |                             | Euro 0,00000                  | 001          | 3353463      | N. OdF NECA di proroga:<br><u>39938755</u> |  |
| 003                           | lotto 3           | Euro 0,00000     | •                               |                             | Euro 0,00000                  | 456347       | 435363       | N. OdF NECA di proroga:                    |  |

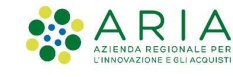

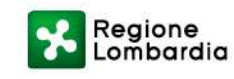

Un OdF originario potrà avere più OdF di proroga associati

|                             | nacivo di Fornicura          |                                 |                 |  |  |  |  |  |  |
|-----------------------------|------------------------------|---------------------------------|-----------------|--|--|--|--|--|--|
| Amministrazione contraente: |                              | Comune di Monza                 |                 |  |  |  |  |  |  |
| N. OdF NECA:                |                              | 39938755                        |                 |  |  |  |  |  |  |
| N. OdF Ente (protocollo):   |                              | 4536534                         |                 |  |  |  |  |  |  |
| CUP:                        |                              |                                 |                 |  |  |  |  |  |  |
| Data di inoltro al I        | Fornitore:                   | 24/06/2021                      |                 |  |  |  |  |  |  |
| Data di scadenza dell'OdF:  |                              | 30/06/2022                      | 30/06/2022      |  |  |  |  |  |  |
| Modalità di creazi          | one Ordinativo di Fornitura: | NECA                            | NECA            |  |  |  |  |  |  |
| Stato:                      |                              | Inoltrato a fornitor            | 8               |  |  |  |  |  |  |
| RUP Ente:                   |                              | Marco Rizzi                     |                 |  |  |  |  |  |  |
| DEC Ente: 🛈                 |                              |                                 |                 |  |  |  |  |  |  |
| Stazione appaltan           | te:                          | Comune di Monza                 |                 |  |  |  |  |  |  |
| Iniziativa:                 |                              | Demo                            |                 |  |  |  |  |  |  |
| Convenzione:                |                              | Convenzione test                |                 |  |  |  |  |  |  |
| Tipo:                       |                              | Convenzione in Somministrazione |                 |  |  |  |  |  |  |
| Fornitore:                  |                              | Fornitore 1                     |                 |  |  |  |  |  |  |
| OdF firmato:                |                              | ODF_Summary_16                  | 24540326108.pdf |  |  |  |  |  |  |
| Allegato OdF:               |                              | Allegato assente                |                 |  |  |  |  |  |  |
|                             |                              |                                 |                 |  |  |  |  |  |  |
|                             |                              |                                 |                 |  |  |  |  |  |  |

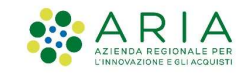

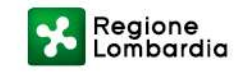

Un OdF originario potrà avere più OdF di proroga associati

| Dettaglio dell'Ordi                            | nativo di Fornitura |                       |                                      |                                |               |              |  |
|------------------------------------------------|---------------------|-----------------------|--------------------------------------|--------------------------------|---------------|--------------|--|
| Amministrazione contraente:                    |                     | Comune di Monza       |                                      |                                |               |              |  |
| N. OdF NECA:                                   |                     | 39938761              | 39938761                             |                                |               |              |  |
| N. OdF Ente (protocollo):<br>CUP:              |                     | 34542                 | 34542                                |                                |               |              |  |
| Data di inoltro al Fornitore:                  |                     | 24/06/2021            | 24/06/2021                           |                                |               |              |  |
| Data di scadenza dell'OdF:                     |                     | 12/07/2022            | 12/07/2022                           |                                |               |              |  |
| Modalità di creazione Ordinativo di Fornitura: |                     | a: NECA               | NECA                                 |                                |               |              |  |
| Stato:                                         |                     | Inoltrato a fornito   | Inoltrato a fornitore                |                                |               |              |  |
| RUP Ente: 🕕                                    |                     | Marco Rizzi           | Marco Rizzi                          |                                |               |              |  |
| DEC Ente: ႐                                    |                     |                       |                                      |                                |               |              |  |
| Stazione appaltante:                           |                     | Comune di Monza       | Comune di Monza                      |                                |               |              |  |
| Iniziativa:                                    |                     | Demo                  | Demo                                 |                                |               |              |  |
| Convenzione:                                   |                     | Convenzione test      | Convenzione test                     |                                |               |              |  |
| Tipo:                                          |                     | Convenzione in Se     | Convenzione in Somministrazione      |                                |               |              |  |
| Fornitore:                                     |                     | Fornitore 1           | Fornitore 1                          |                                |               |              |  |
| OdF firmato:                                   |                     | ODF_Summary_1         | <u>ODF_Summary_1624540386794.pdf</u> |                                |               |              |  |
| Allegato OdF:                                  |                     | Allegato assente      | Allegato assente                     |                                |               |              |  |
| N. OdF NECA Orig                               | inario:             | <u>39938748</u>       |                                      |                                |               |              |  |
| Codice Lotto                                   | Nome Lotto In       | nnegno (IVA esclusa)  | Impegno Speso (IVA esclusa)          | Impegno Residuo (IVA esclusa)  | CIG da Bando  | CIG Derivato |  |
|                                                | 110 10000 111       | in Burg (interesting) | mit-Pue shese (un eserand)           | ing ogno nosiduo (nin oscidsu) | ere da parido | are periode  |  |

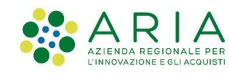

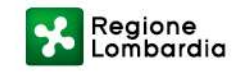

## **Grazie per l'attenzione!**

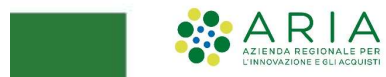

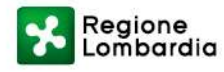

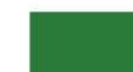